## 日本糖尿病協会 e-ラーニング登録方法

**ステップ1**:公益社団法人 日本糖尿病協会 HP(https://www.nittokyo.or.jp/)にアクセス。 右下の「日糖協 e ラーニング」を選択。

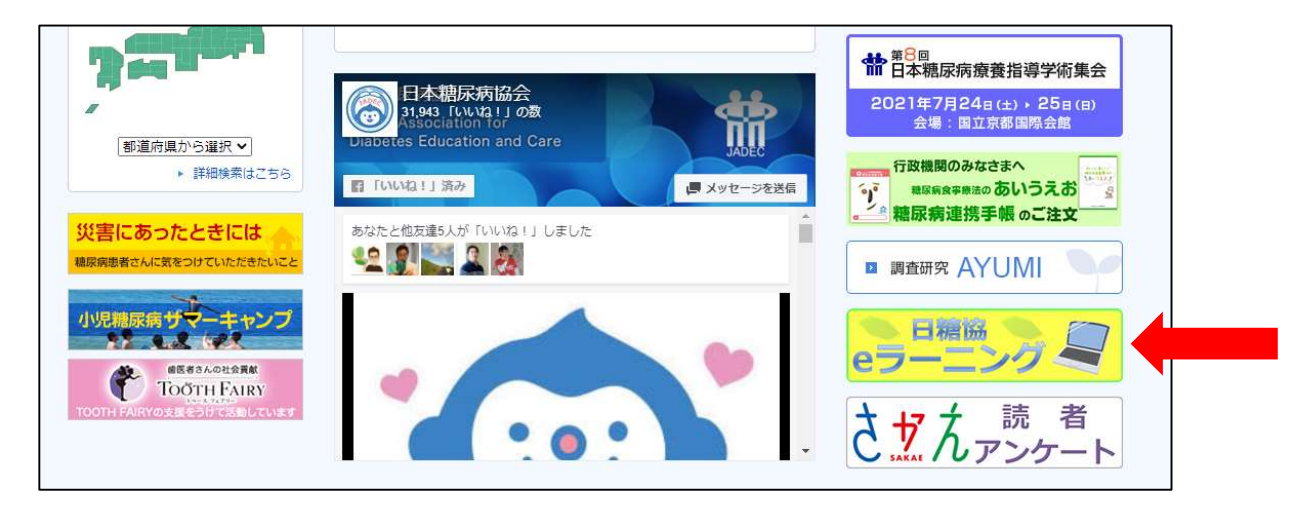

ステップ2:地域糖尿病療養指導士(CDEL)の「2)上記地域以外の CDEL の方」の登録ボタンを選択。

| 地域糖尿病療養指導士 (CDEL)                                                                             |
|-----------------------------------------------------------------------------------------------|
| 1)単位として認められる地域のCDELの方<br>※単位数や条件などについては各認定団体事務局にお問い合わせください。                                   |
| ①個人登録<br>・札幌・山形・栃木・東京・埼玉・滋賀・京都・広島・鳥取・大分・佐賀・長崎・宮崎                                              |
| 上記の地域で認定された方は、このままご登録手続きをしていただけます。<br>下の登録ボタンよりご登録ください。                                       |
| 登録                                                                                            |
| ②回体-括登録<br>• 岐阜                                                                               |
| 上記の地域で認定された方は認定団体を通しての一括登録となります。<br>CDEL団体事務局にお問い合わせください。                                     |
| 2)上記地域以外のCDELの方                                                                               |
| ①個人登録<br>・岩手・宮城・茨城・千葉・神奈川・東北信・新潟・静岡・愛知・三重・富山・大阪・和歌山・奈良・島<br>根・香川・高知・愛媛・福岡・北九州・筑後・筑豊・熊本・鹿児島・沖縄 |
| 上記の地域で認定された方は、このままご登録手続きをしていただけます。<br>下の登録ボタンよりご登録ください。                                       |
| 登録                                                                                            |

ステップ3:メールアドレスを入力し、送信。

| 日糖協 eラーニング |                                                                  | ようこそ 竹本 | のぞる |
|------------|------------------------------------------------------------------|---------|-----|
|            |                                                                  |         |     |
|            |                                                                  |         |     |
|            |                                                                  |         |     |
|            | 仮登録                                                              |         |     |
|            | メールアドレスを入力し、送信ボタンをクリックしてください。                                    |         |     |
|            | 入力されたメールアドレスに、本登録用のURLが記載されたメールが送信されます。                          |         |     |
|            | メールアドレス 1820                                                     |         |     |
|            | 送信 キャンセル                                                         |         |     |
|            | ※携帯アドレス(docomo,au,softbank等のキャリアメールアドレス)は登録不可                    |         |     |
|            | ※送信ボタンを押してもメールが届かない場合は、メールアドレスが間違っている可能性がございます。再度お確かめ<br>お願いします。 | めの上、送信  |     |
|            |                                                                  |         |     |

ステップ4:入力したメールアドレスに、日糖協からメールが届きます。メール内の指定されたリンク先を

## 押してください。

| 本登録       |                                               |   |
|-----------|-----------------------------------------------|---|
| 氏名 200    | 姓と名の園にスペースを入れてください。                           | - |
| ふりがな 💩 🛪  | 姓と名の間にスペースを入れてください。                           |   |
| 都道府泉 🚵    | 沖縄県                                           | ~ |
| メールアドレス 😹 | 入力したメールアドレスが記載されています。                         |   |
| パスワード 💩   | 半角英数字 4 文字以上 3 2 文字以内でお決めください。                |   |
| 所和团体      | 選択してください<br>ブルダウンに団体名が無い場合、このフォームからの登録はできません。 | v |
| 認定醫号 83   | 所属団体にお聞い合わせください。                              |   |

所属団体名:「沖縄県地域糖尿病療養指導士」を選択。

認定番号:すでに沖縄県地域糖尿病療養指導士認定されている方は、認定番号を入力してください。認 定番号がない方は、事務局で発行いたしますので、ご連絡ください。

連絡先: E-mail: info@olcde.com

ステップ5:上記をすべて入力し、登録すると「日糖協eラーニング」のログイン画面になります。

| 日糖協 eラーニング | 日糖協<br>eラーニング                                                                        |  |
|------------|--------------------------------------------------------------------------------------|--|
|            | 受講者ログイン                                                                              |  |
|            | メールアドレス・                                                                             |  |
|            | 入力したメールアドレスが記載されています。                                                                |  |
|            | パスワード*                                                                               |  |
|            | ••••                                                                                 |  |
|            | ◎ログイン快感を保持<br>パスワードをお忘れの方はこちら                                                        |  |
|            | ログイン                                                                                 |  |
|            | Copyright (c) Japan Association for Diabetes Education and Care All Rights Reserved. |  |